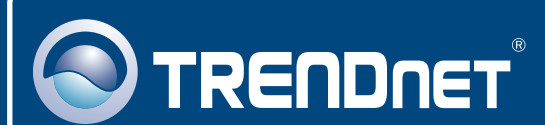

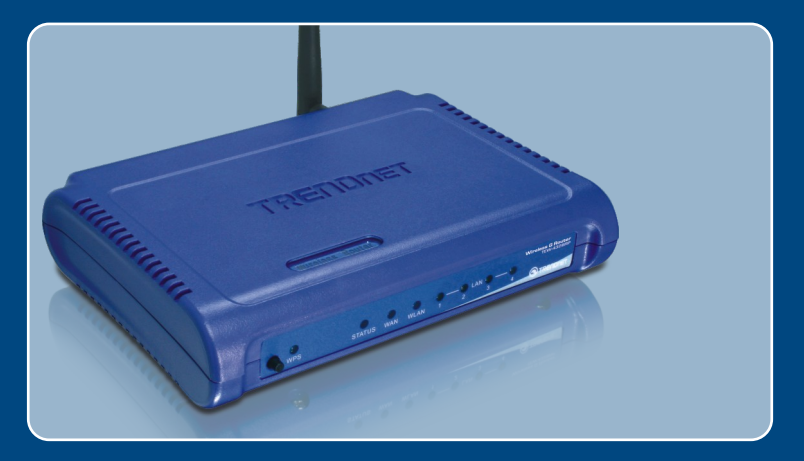

# Quick Installation Guide

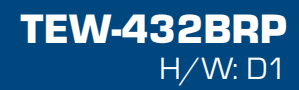

# **Table of Contents**

| Français                                             | 1      |
|------------------------------------------------------|--------|
| 1. Avant de commencer<br>2. Installation du matériel | 1<br>2 |
| 3. Configuration du routeur sans fil                 | 3      |
| Troubleshooting                                      | 7      |

# 1. Avant de commencer

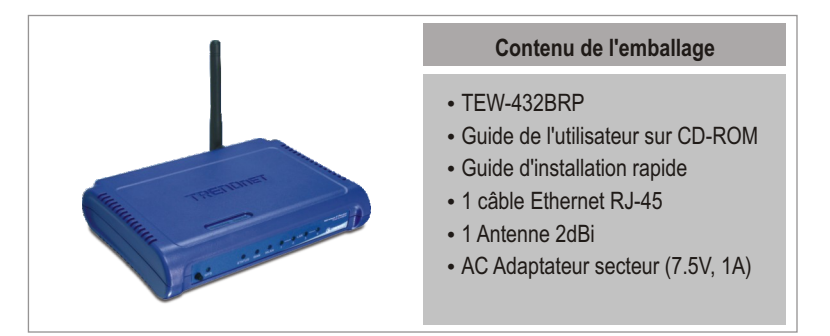

## Configuration nécessaire

- Un ordinateur avec un adaptateur réseau câblé ou sans fil correctement installé
- Navigateur Internet : Internet Explorer (5.0 ou supérieur)
- Internet à large bande
- Installed Cable or DSL Modem

## **Application**

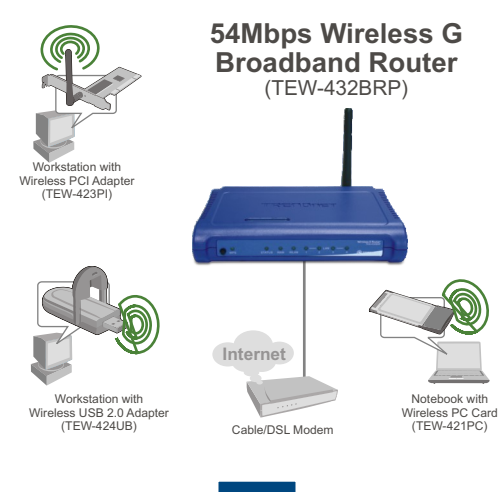

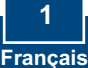

# 2. Installation du matériel

**<u>Remarque</u>**: Avant de débuter, réunissez toutes les informations concernant votre connexion Internet. En cas de besoin, contactez votre fournisseur d'accès Internet (FAI).

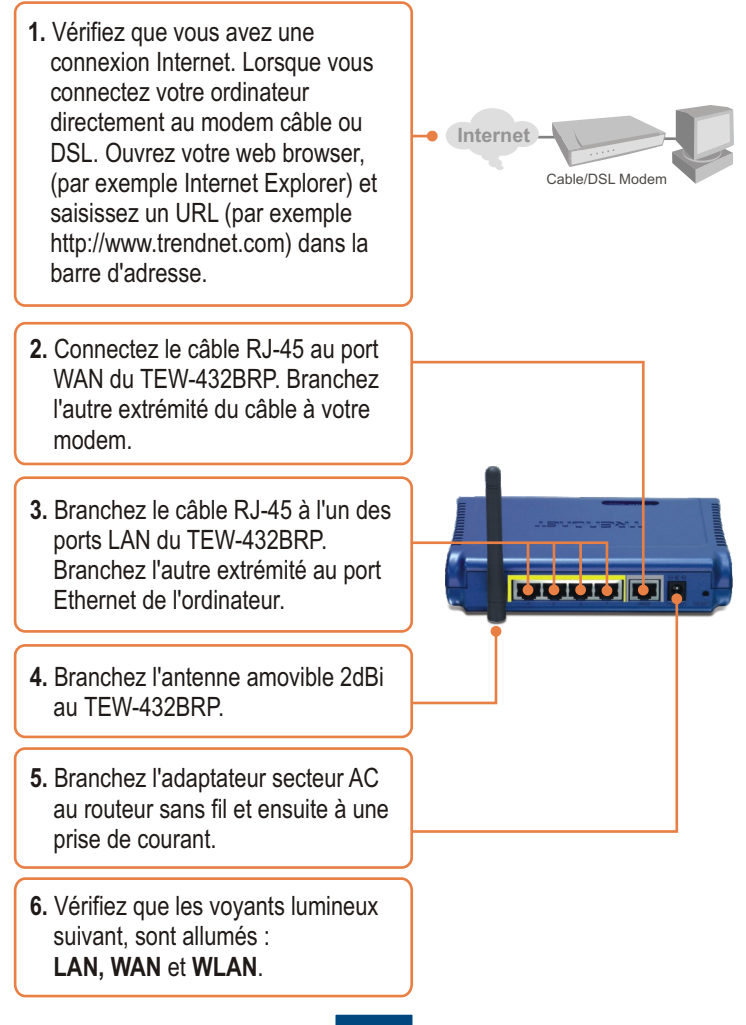

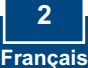

# 3. Configuration du routeur sans fil

<u>**Remarque**</u>: Il est recommandé de configurer le routeur sans fil depuis un ordinateur câblé.

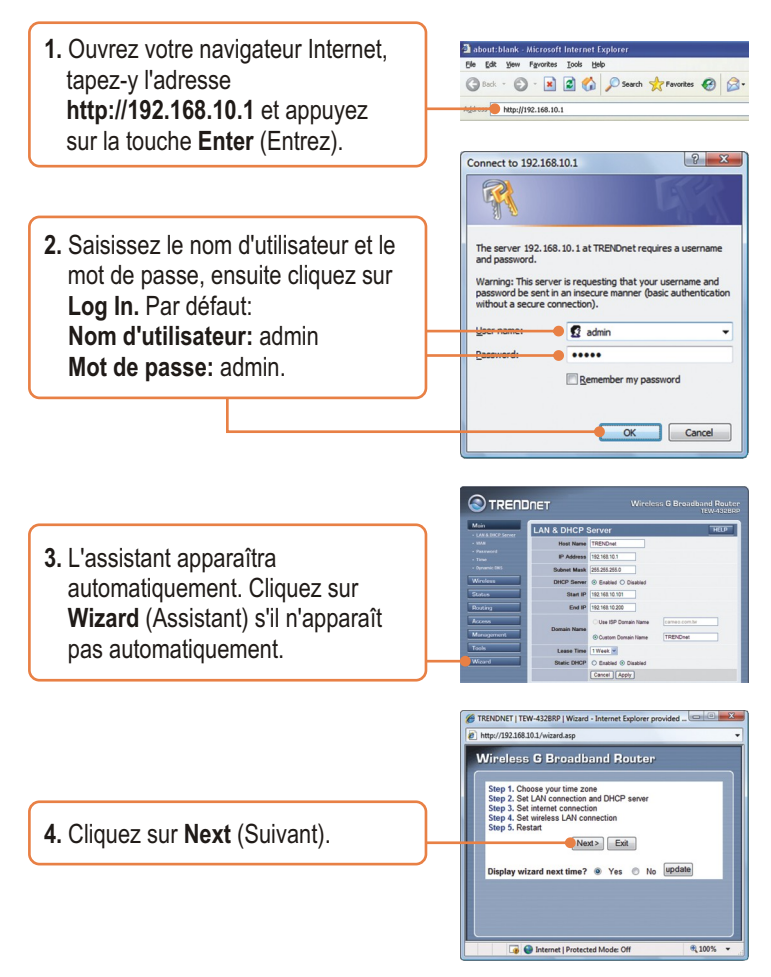

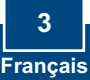

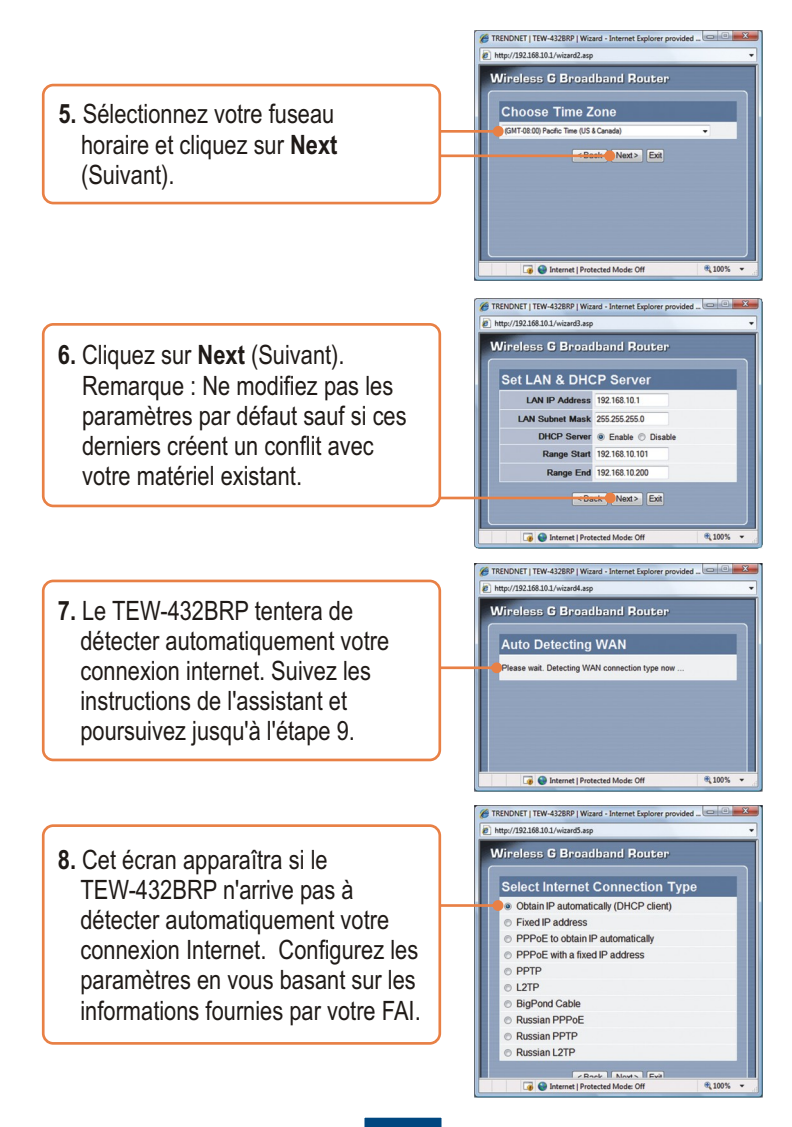

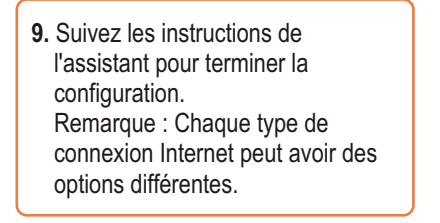

10. Cliquez sur Next.

| 0-1100-1       |                  |
|----------------|------------------|
| Set wireless L | AN Connection    |
| Wireless LAN   | Enable O Disable |
| SSID           | TRENDnet         |
| Channel        | auto 👻           |
|                | esing Next> Ext  |

**<u>Remarque</u>**: Il est conseillé d'activer la fonction de cryptage de votre routeur. Veuillez consulter le Guide de l'utilisateur sur le CD-ROM pour obtenir des informations sur le paramétrage du cryptage du routeur sans fil.

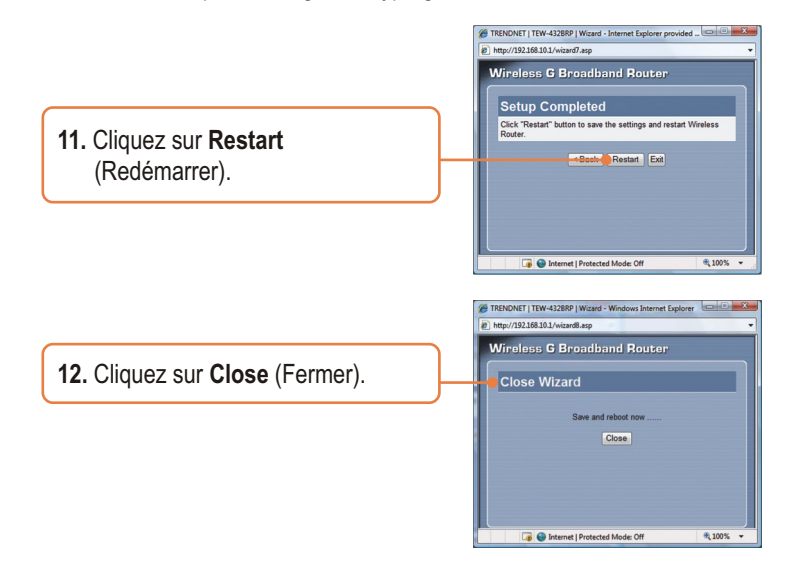

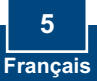

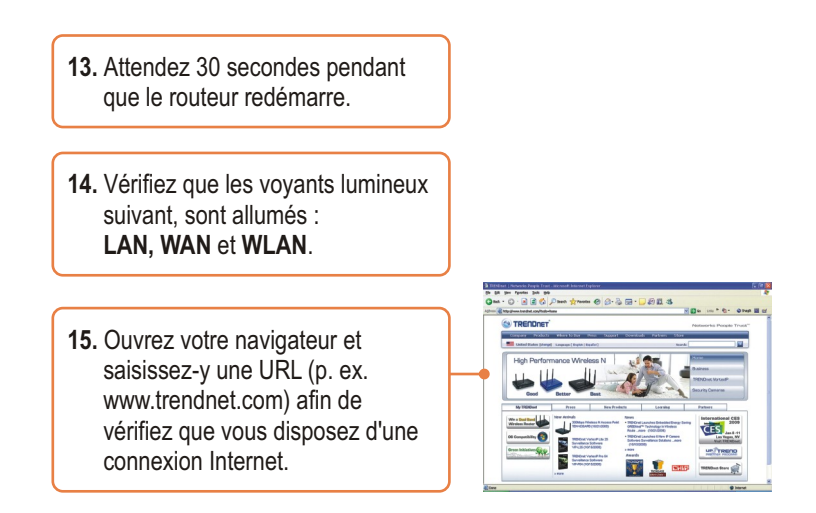

### L'installation est maintenant complète.

Si vous désirez des informations détaillées sur la configuration et les paramètres avancés du **TEW-432BRP's**, veuillez consulter la rubrique Dépannage, le guide de l'utilisateur sur CD-ROM ou le site Internet de TRENDnet sur http://www.trendnet.com.

#### Enregistrez votre produit

Afin d'être sûr de recevoir le meilleur niveau de service clientèle et le meilleur support possibles, veuillez prendre le temps d'enregistrer votre produit en ligne sur: www.trendnet.com/register Nous vous remercions d'avoir choisi Trendnet

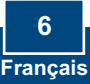

# Q1: I typed http://192.168.10.1 in my Internet Browser's Address Bar, but an error message says "The page cannot be displayed." How can I get into the TEW-432BRP's web configuration page?

A1: First, check your hardware settings again by following the instructions in Section 2. Second, make sure the LAN and WLAN lights are lit. Third, make sure your TCP/IP settings are set to **Obtain an IP address automatically** (see the steps below).

### Windows Vista

1. Go into the Control Panel, click Network and Internet, click Network and Sharing Center, click Manage Network Connections and then rightclick the Local Area Connection icon and then click Properties.

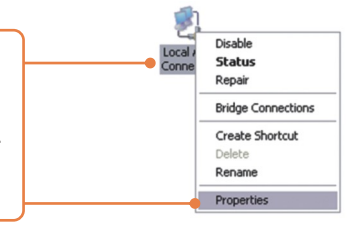

| Zorden den gouless du    | unning              |
|--------------------------|---------------------|
| Use the following IP add | ess:                |
| address:                 | 192 . 168 . 10 . 5  |
| ybnet mask:              | 255 . 255 . 255 . 0 |
| efault gateway:          |                     |

 Click Internet Protocol Version 4 (TCP/IPv4) and then click Properties. Then click on Use the following IP address, and make sure you assign your network adapter an IP address in the subnet of 192.168.10.x.

# Windows XP/2000

1. Go into the **Control Panel**, double-click the **Network Connections** icon and then right-click the **Local Area Connection** icon and then click **Properties**.

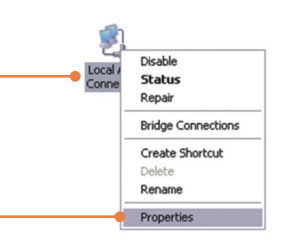

| Use the following IP addre | 8\$\$.              |
|----------------------------|---------------------|
| P address:                 | 192 . 168 . 10 . 5  |
| Subnet mask:               | 255 . 255 . 255 . 0 |
| efault gateway:            | · · · ·             |

2. Click Internet Protocol (TCP/IP) and then click Properties. Then click on Use the following IP address, and make sure you assign your network adapter an IP address in the subnet of 192.168.10.x.

Fourth, press on the factory reset button for 15 seconds.

# **Q2:** I am not sure what type of Internet Account Type I have for my Cable/DSL connection. How do I find out?

A2: Contact your Internet Service Provider's (ISP) support service for the correct information.

#### Q3: The Wizard does not appear. What should I do?

A3: First, click Wizard on the left hand side. Second, near the top of the browser, "Pop-up blocked" message may appear. Right click on the message and select Always Allow Pop-ups from This Site. Third, disable your browser's pop up blocker

# Q4: I went through the Wizard, but I can not get onto the Internet. What should I do?

A4: First, verify that you can get onto the Internet with a direct connection into your modem. Second, contact your ISP and verify all the information that you have in regards to your Internet connection settings is correct. Third, power cycle your modem and router. Unplug the power to the modem and router. Wait 30 seconds, and then reconnect the power to the modem. Wait for the modem to fully boot up, and then reconnect the power to the router.

#### Q5: I can not make a wireless connection to the Router. What should I do?

**A5:** First, make sure that the antennas are connected to the TEW-432BRP. Second, double check that the WLAN light on the Router is lit. Third, power cycle the TEW-432BRP. Unplug the power to the TEW-432BRP. Wait 15 seconds, then plug the power back in to the TEW-432BRP. Fourth, contact the manufacturer of your wireless network adapter and make sure the wireless network adapter is configured with the proper SSID. The preset SSID is TRENDnet.

If you still encounter problems or have any questions regarding the **TEW-432BRP**, please contact TRENDnet's Technical Support Department.

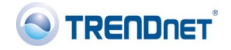

#### Coordonnées du fournisseur:

Nom: TRENDware International, Inc.

Adresse: 20675 Manhattan Place Torrance, CA 90501 USA

#### Détails du produit:

Nom du produit: 54Mbps Wireless G Broadband Router

Modèle: TEW-432BRP

Nom Commercial: TRENDnet

#### Détails standard applicable:

EN 300 328 V1.7.1: 10-2006 EN 301 489-1 V1.6.1: 09-2005 EN 301 489-17 V1.2.1: 08-2002 EN 50385: 08-2002 EN 60950-1: 2006 EN 60950-1/A11: 2004

#### Déclaration:

l'appareil est conforme aux exigences essentielles de la directive 1999/5/CE du Parlement européen et du Conseil du 9 mars 1999 concernant les équipements hertziens et les équipements terminaux de télécommunications et la reconnaissance mutuelle de leur conformité.

Je declare par la présente que les produits et appareils mentionnés ci-dessus sont conformes aux standards et aux dispositions des directives.

Sonny Su Name (Full Name)

April 1, 2009

Director of Technology

Position / Title

Legal S Inature

Date

# €0560 (!)

#### **GPL/LGPL** General Information

This TRENDnet product includes free software written by third party developers. These codes are subject to the GNU General Public License ("GPL") or GNU Lesser General Public License ("LGPL"). These codes are distributed WITHOUT WARRANTY and are subject to the copyrights of the developers. TRENDnet does not provide technical support for these codes. The details of the GNU GPL and LGPL are included in the product CD-ROM.

Please also go to (http://www.gnu.org/licenses/gpl.txt) or (http://www.gnu.org/licenses/lgpl.txt) for specific terms of each license.

The source codes are available for download from TRENDnet's web site (http://trendnet.com/downloads/list\_gpl.asp) for at least three years from the product shipping date.

You could also request the source codes by contacting TRENDnet.

20675 Manhattan Place, Torrance, CA 90501, USA. Tel: +1-310-961-5500 Fax: +1-310-961-5511

#### Informations générales GPL/LGPL

Ce produit TRENDnet comprend un logiciel libre écrit par des programmeurs tiers. Ces codes sont sujet à la GNU General Public License ("GPL" Licence publique générale GNU) ou à la GNU Lesser General Public License ("LGPL" Licence publique générale limitée GNU). Ces codes sont distribués SANS GARANTIE et sont sujets aux droits d'auteurs des programmeurs. TRENDnet ne fournit pas d'assistance technique pour ces codes. Les détails concernant les GPL et LGPL GNU sont repris sur le CD-ROM du produit.

Veuillez également vous rendre en (http://www.gnu.org/licenses/gpl.txt) ou en (http://www.gnu.org/licenses/lgpl.txt) pour les conditions spécifiques de chaque licence.

Les codes source sont disponibles au téléchargement sur le site Internet de TRENDnet web site (http://trendnet.com/downloads/list\_gpl.asp) durant au moins 3 ans à partir de la date d'expédition du produit. Vous pouvez également demander les codes source en contactant TRENDnet. 20675 Manhattan Place, Torrance, CA 90501, USA. Tel: +1-310-961-5500 Fax: +1-310-961-5511

#### Allgemeine Informationen zu GPL/LGPL

Dieses Produkt enthält die freie Software "netfilter/iptables" (© 2000-2004 netfilter project http://www.netfilter.org) und die freie Software \_Linux \_mtd" (Memory Technology Devices) Implementation (© 2000 David Woodhouse), erstmals integriert in Linux Version 2.4.0-test 3 v. 10.07.2000 (http://www.kernel.org/pub/linux/kernel/v2.4/old-test-kernels/linux-2.4.0-test3.tar.bz2), sowie weitere freie Software. Sie haben durch den Erwerb dieses Produktes keinerlei Gewährleistungsansprüche gegen die Berechtigten an der oben genannten Software erworben; weil diese die Software kostenfrei lizenzieren gewähren sie keine Haftung gemäß unten abgedruckten Lizenzbedingungen. Die Software darf von jedermann im Quell-und Objektcode unter Beachtung der Lizenzbedingungen der GNU General Public License Version 2, und GNU Lesser General Public License (LGPL) vervielfältigt, verbreitet und verarbeitet werden. Die Lizenz ist unten im englischsprachigen Originalwortlaut wiedergegeben. Eine nichtoffizielle Übersetzung in die deutsche Sprache finden Sie im Internet unter (http://www.gnu.de/documents/gpl-20.de.html). Eine allgemeine öffentliche GNU Lizenz befindet sich auch auf der mittelieferten CD-ROM.

Sie können Quell-und Objektcode der Software für mindestens drei Jahre auf unserer Homepage www.trendnet.com im Downloadbereich (http://trendnet.com/langen/downloads/list\_gpl.asp) downloadend. Sofern Sie nicht über die Möglichkeit des Downloads verfügen können Sie bei TRENDnet.

20675 Manhattan Place, Torrance, CA 90501 -U.S.A -, Tel.: +1-310-961-5500, Fax: +1-310-961-5511 die Software anfordern.

#### Información general sobre la GPL/LGPL

Este producto de TRENDnet incluye un programa gratuito desarrollado por terceros. Estos códigos están sujetos a la Licencia pública general de GNU ("GPL") o la Licencia pública general limitada de GNU ("LGPL"). Estos códigos son distribuidos SIN GARANTÍA y están sujetos a las leyes de propiedad intelectual de sus desarrolladores. TRENDnet no ofrece servicio técnico para estos códigos. Los detalles sobre las licencias GPL y LGPL de GNU se incluyen en el CD-ROM del producto.

Consulte también el (http://www.gnu.org/licenses/gpl.txt) ó el (http://www.gnu.org/licenses/lgpl.txt) para ver las cláusulas especificas de cada licencia.

Los códigos fuentes están disponibles para ser descargados del sitio Web de TRENDnet

(http://trendnet.com/downloads/list\_gpl.asp) durante por lo menos tres años a partir de la fecha de envío del producto. También puede solicitar el código fuente llamando a TRENDnet.

20675 Manhattan Place, Torrance, CA 90501, USA. Tel: +1-310-961-5500 Fax: +1-310-961-5511

#### Общая информация о лицензиях GPL/LGPL

В состав данного продукта TRENDnet входит бесплатное программное обеспечение, написанное сторонними разработчиками. Это ПО распространяется на условиях лицензий GNU General Public License ("GPL") или GNU Lesser General Public License ("LGPL"). Программы распространяются BES TAPAHTIVI и и хораняются BES правами разработчиков. TRENDnet не оказывает техническую поддержку этого программного обеспечения. Подробное описание лицензий GNU GPL и LGPL можно найти на компакт-диске, прилагаемом к продукту. В пунктах (http://www.gnu.org/licenses/gpl.txt) и (http://www.gnu.org/licenses/lgpl.txt) изпожены конкретные усповия каждой из лицензий.

Исходный код программ доступен для загрузки с веб-сайта TRENDnet (http://trendnet.com/downloads/list\_gpl.asp) в течение, как минимум, трех лет со дня поставки продукта.

Кроме того, исходный код можно запросить по адресу TRENDnet.

20675 Manhattan Place, Torrance, CA 90501, USA. Tel: +1-310-961-5500 Fax: +1-310-961-5511

#### GPL/LGPL informações Gerais

Este produto TRENDnet inclui software gratuito desenvolvido por terceiros. Estes códigos estão sujeitos ao GPL (GNU General Public License) ou ao LGPL (GNU Lesser General Public License). Estes códigos são distribuidos SEM GARANTIA e estão sujeitos aos direitos autorais dos desenvolvedores. TRENDnet não presta suporte técnico a estes códigos. Os detaihes do GNU GPL e do LGPL estão no CD-ROM do produto.

Favor acessar http://www.gnu.org/licenses/gpl.txt ou http://www.gnu.org/licenses/lgpl.txt para os termos específicos de cada licença.

Os códigos fonte estão disponíveis para download no site da TRENDnet (http://trendnet.com/langen/downloads/list\_gpl.asp) por pelo menos três anos da data de embarque do produto.

Você também pode solicitar os códigos fonte contactando TRENDnet, 20675 Manhattan Place, Torrance, CA 90501, USA.Tel: +1-310-961-5500, Fax: +1-310-961-5511.

#### GPL/LGPL üldinformatsioon

See TRENDneti toode sisaldab vaba tarkvara, mis on kirjutatud kolmanda osapoole poolt. Koodid on allutatud GNU (General Public License) Üldise Avaliku Litsentsi (GPL) voi GNU (Lesser General Public License) ("LGPL") Vähem Üldine Avalik Litsentsiga. Koode vahendatakse ILMA GARANTIITA ja need on allutatud arendajate poolt. TRENDnet ei anna koodidele tehnilist tuge. Detailsemat infot GNU GPL ja LGPL kohta leiate toote CD-ROMil. Infot mõlema litsentsi spetsiifiliste terminite kohta leiate (http://www.gnu.org/licenses/gpl.txt) või (http://www.gnu.org/licenses/lgpl.txt).

Infot mõlema litsentsi spetsiifiliste terminite kohta leiate (http://www.gnu.org/licenses/gpl.txt) või

(http://www.gnu.org/licenses/lgpl.txt). Lähtekoodi on võimalik alla laadida TRENDneti kodulehelt

(http://trendnet.com/langen/downloads/list\_gpl.asp) kolme aasta jooksul alates toote kättesaamise kuupäevast. Samuti võite lähtekoodi paluda TRENDneti'lt, 20675 Manhattan Place, Torrance, CA 90501, USA. Tel: +1-310-961-5500, Fax: +1-310-961-5511.

Tax. +1-510-501-5511.

#### Certifications

This equipment has been tested and found to comply with FCC and CE Rules. Operation is subject to the following two conditions:

(1) This device may not cause harmful interference.

(2) This device must accept any interference received. Including interference that may cause undesired operation.

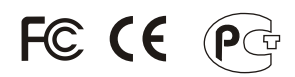

Waste electrical and electronic products must not be disposed of with household waste. Please recycle where facilities exist. Check with you Local Authority or Retailer for recycling advice.

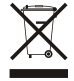

NOTE: THE MANUFACTURER IS NOT RESPONSIBLE FOR ANY RADIO OR TV INTERFERENCE CAUSED BY UNAUTHORIZED MODIFICATIONS TO THIS EQUIPMENT. SUCH MODIFICATIONS COULD VOID THE USER'S AUTHORITY TO OPERATE THE EQUIPMENT.

#### ADVERTENCIA

En todos nuestros equipos se mencionan claramente las caracteristicas del adaptador de alimentacón necesario para su funcionamiento. El uso de un adaptador distinto al mencionado puede producir daños físicos y/o daños al equipo conectado. El adaptador de alimentación debe operar con voltaje y frecuencia de la energia electrica domiciliaria existente en el país o zona de instalación.

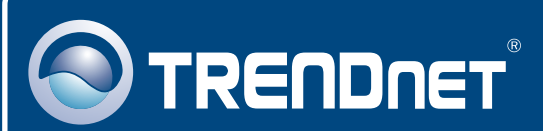

# **Product Warranty Registration**

Please take a moment to register your product online. Go to TRENDnet's website at http://www.trendnet.com/register

### TRENDNET 20675 Manhattan Place

Torrance, CA 90501 USA

Copyright ©2009. All Rights Reserved. TRENDnet.